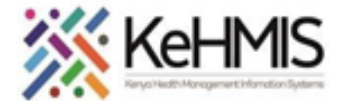

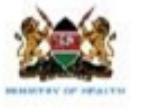

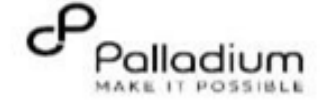

## SOP: KenyaEMR 3.x Laboratory Module User guide

| Tasks:                                                                                 | To guide users on how to navigate Laboratory module in KenyaEMR 3.x                                                                                                    |  |  |  |  |  |  |
|----------------------------------------------------------------------------------------|----------------------------------------------------------------------------------------------------|--|--|--|--|--|--|
| Objective:                                                                             | Effectively manage lab workflow within a facility. Capture tests ordered, test approval, results capture and transmission to clinician                                                                                                    |  |  |  |  |  |  |
| Who:                                                                                   | Laboratory Department, Lab technicians, Lab managers etc.                                                                                                    |  |  |  |  |  |  |
| Required Materials:                                                                    | Functional KenyaEMR 3.x                                                                                                    |  |  |  |  |  |  |
| Version:                                                                               | KenyaEMR Version                                                                                                    |  |  |  |  |  |  |
| Last Updated:                                                                          | vaEMR Version<br>ch 2024                                                                                                    |  |  |  |  |  |  |
| SUMMARY:<br>The Laboratory module<br>module allows for seam<br>approved results are po | supports all Lab related functions including Order review and approval, including referred samples. Once the samples have been tested, the<br>nless entry of results. The results posted on this module also undergo internal lab quality control including the approval of results. Validly<br>osted onto the patient clinical chart for clinical reviews and action. |  |  |  |  |  |  |

| Step                | Action                                                                                                    | Screen shots |
|---------------------|----------------------------------------------------------------------------------------------------|--------------|
| Introduction        | This document provides a detailed workflow of the full<br>laboratory module in the KenyaEMR system. The guide is<br>accompanied by relevant screenshot images for<br>illustration purposes.                                                                               |              |
| Learning Objectives | <ul> <li>By the end of this session, you will be able to:</li> <li>Successfully log into KenyaEMR</li> <li>Access Laboratory dashboards</li> <li>View and Process Laboratory Orders</li> <li>Record laboratory test results</li> <li>Post results to clinician</li> </ul> |              |

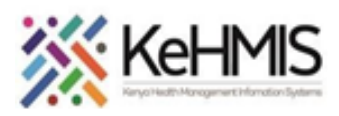

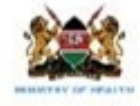

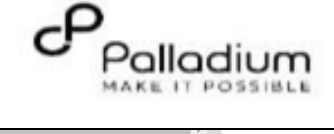

|                   |                                                                                                    |                                           | Caick "Back" to go back if you want to enter a different username<br>← Back          |                                                                                                    |
|-------------------|----------------------------------------------------------------------------------------------------|-------------------------------------------|--------------------------------------------------------------------------------------|----------------------------------------------------------------------------------------------------|
|                   | Login to KenyaEMR.<br>Enter the application server URL system.                                                                                                    | 🏟 KenyaEMR                                | 🏟 KenyaEMR                                                                           | NB:<br>With valid username and<br>password, clicking Log in will                                                                                                    |
| Log into KenyaEMR | "[ServerIpAddress:8080/openmrs]" and click on the<br>load button or Enter key from the keyboard. On<br>successful loading, you should be navigated to the<br>system login page. | Username<br>Admin<br>Continue →           | Password<br>⊚<br>Log in →                                                            | take you to the KenyaEMR<br>home page. Otherwise, you<br>will receive a prompt for wrong<br>username or password. If you<br>don't have valid login<br>credentials, click "Contact the |
|                   | Authenticate entry by providing username<br>and password on the fields and click " <i>Login</i> "<br>Upon successful login, you shall be navigated<br>to KenyaEMR Home Page.    | Need help? Contact the site administrator | Enter valid password here and clike Log In Need help? Contact the site administrator | miro                                                                                                    |
|                   | Successful login will direct you to the KenyaEMR<br>Home Page where the landing page is displayed<br>based on the user role.                                                    |                                           |                                                                                      |                                                                                                    |

| KenyaEMR Laboratory<br>landing pageAfter a successful login, the user will be redirected to<br>KenyaEMR Lab Dashboard. This is composed of<br>different laboratory summaries. | Laboratory                                                                                                    | Health Centre · 📋 Today, 16:09        |                                      |                                           |                                  |
|----------------------------------------------------------------------------------------------------|----------------------------------------------------------------------------------------------------|---------------------------------------|--------------------------------------|-------------------------------------------|----------------------------------|
|                                                                                                    | After a successful login, the user will be redirected to<br>KenyaEMR Lab Dashboard. This is composed of<br>different laboratory summaries. | Tests ordered View →<br>Orders<br>105 | Worklist View →<br>In progress<br>13 | Referred tests View →<br>Transferred<br>O | Results View →<br>Completed<br>O |
|                                                                                                    |                                                                                                    | Tests ordered Worklist                |                                      |                                           |                                  |

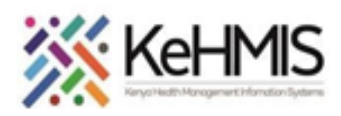

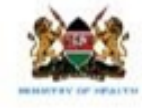

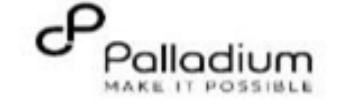

|                                | <ul><li>i. Test orders</li><li>This refers to number of all lab orders that have</li></ul>                                                                                                    | Realith Centre ·                                                                                                    | • 🛱 Today, 16:33                                                                                                    |
|--------------------------------|----------------------------------------------------------------------------------------------------|----------------------------------------------------------------------------------------------------|----------------------------------------------------------------------------------------------------|
| KenyaEMR Laboratory<br>Summary | <ul> <li>iii. Worklist</li> <li>This represents all picked lab requests that are in progress of processing</li> <li>iii. Referred Tests</li> <li>This represents to all lab orders that are sent out for processing in other facilities</li> <li>iv. Results</li> <li>This refers to all lab orders that have been completely processed and completed and dispatched to the respective service points</li> </ul> | Tests ordered     View →     Worklist     View →     Referred tests     View →     Results       Orders     105     13     0     0     0     0                                                                                                    | View →<br>View →<br>incy Actions<br>ITINE :<br>ITINE :<br>ITINE :<br>ITINE :                                                                  |
| Locate the test ordered        | The user is able see all tests ordered as a line list or<br>Search for a specific request by Name or the clients ID                                                                                                    | View       View       Results       View       Results       Compared       View       Results       Compared       Compared | Ith Centre - □ Today, 23:07<br>View →<br>View →<br>Q. Search this list<br>Urgency Actions<br>ROUTINE I<br>ROUTINE I<br>ROUTINE I<br>ROUTINE I |

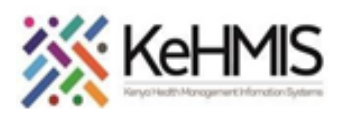

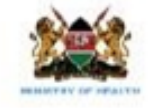

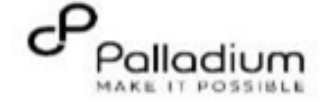

|                         |                                                                                                    | Rgarua Health Centre - 🖻 Today, 16:37                                                                                                    |
|-------------------------|----------------------------------------------------------------------------------------------------|----------------------------------------------------------------------------------------------------|
|                         |                                                                                                    | Tests ordered     View →     Worklist     View →     Referred tests     View →     Results     View →       Orders     In progress     Transferred     Completed     O     O       103     13     0     0     O     O                                                                                                    |
| Picking a Lab Request   | The user chooses the patient of interest from the line list<br>in the T <i>ests ordered</i> tab and proceeds to the <i>Action</i><br>column to click on the dots to pick a lab request or Reject | Tests ordered Worklist                                                                                                    |
|                         | order                                                                                                    | 19997-88-00 C                                                                                                    |
|                         |                                                                                                    | Date Order Number Patient Test Action Status Orderer Urgency Actions                                                                                                    |
|                         |                                                                                                    | Today, 14:19 ORD-32956 Test Test Test BRUCELLA TEST NEW admin - nicholas nicholas ni |
|                         |                                                                                                    | 20-Mar-2024 ORD-32948 John Doe Embu HIV VIRAL LOAD NEW admin - nicholas nicholas nic |
|                         |                                                                                                    | ,                                                                                                    |
| Selecting Specimen type | After picking the Lab Request the User types in the<br>specimen ID and selects the specimen type from the list<br>provided. The specimen type should correspond to the<br>lab request ordered.   | Worklist         Pick Lab Request         Specimen ID         Specimen Type         Or         Referred         Or         Or         Referred         Or         Or         ORD-32902         Likoni Test Test         Bone         Bone         Bone         ORD-32900         Test Test Likoni         Saliva         Amniotic Fluid         ORD-32899         KVP BABBY KAHINDI                                                                                                    |

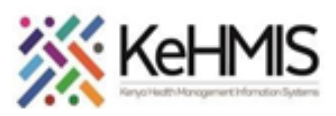

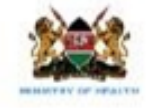

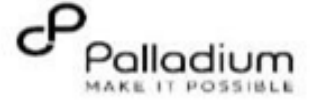

| Saving Pick Lab Request | The user proceeds to click on the <b>pick lab request tab</b><br>after filling in specimen ID and selecting the specimen<br>type.                                                                                                    | Pick Lab Request ×   Specimen ID   Specimen Type   Whole blood     Cancel   Pick Lab Request                                                                                                    |
|-------------------------|----------------------------------------------------------------------------------------------------|----------------------------------------------------------------------------------------------------|
| Picking Lab Order       | Upon successful pick up of a lab order, the system should flag the user that they have successfully picked the order.                                                                                                    | Laboratory       Picked an order<br>You have successfully picked<br>an Order       picked<br>an Order         Tests ordered       View →<br>102       Worklist       View →<br>14       Referred tests       View →<br>Transferred<br>0       Results       View →<br>0                                                                                                    |
| Worklist Flow           | Upon successful pick up of a lab order the patient's name<br>transitions from test ordered tab to worklist tab. The user<br>proceeds to the action column and clicks on the<br>Microscope icon to record test results. This opens a<br>dialogue box where the user enters the results | Pagerus Health Centre - C Today, 16:50         Texts ordered       Year +<br>Eurograms<br>102       Worklist       Year +<br>Eurograms<br>14       Results       Year +<br>Compliants<br>0         Texts ordered       Year +<br>Eurograms<br>14       Textered<br>0       Textered<br>0       Textered<br>0       Textered<br>0       Textered<br>0       Textered<br>0         Texts ordered       Worklist       Textered<br>0       Textered<br>0 |

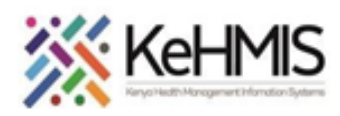

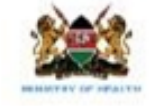

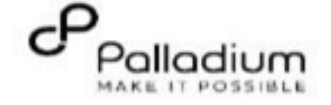

|                           |                                                                                                    | Lab results form                                                                                                    | ×      |
|---------------------------|----------------------------------------------------------------------------------------------------|----------------------------------------------------------------------------------------------------|--------|
| Saving Lab Results        |                                                                                                    | Test Test Test     Show details       Female · 17 yrs · 24 - Apr - 2006       OpenMRS ID                                                                                                 |        |
|                           | Upon successful entering of the lab results in the<br>dialogue box the user should click on Save test results tab<br>to Save the entered results.                                                                                 | BRUCELLA TEST                                                                                                    |        |
|                           |                                                                                                    | Choose an Option Choose an Option REACTIVE                                                                                                    |        |
|                           |                                                                                                    | Cancel Save test results                                                                                                    |        |
|                           |                                                                                                    |                                                                                                    | miro   |
|                           |                                                                                                    | Laboratory Update lab results<br>You have successfully<br>updated test results                                                                                                    | × 1:54 |
| Saving Lab Results Pop-up | On Successful saving of the test results, the user gets a<br>pop-up message that the results were updated and<br>successfully and the results have been dispatched to the<br>clinicians and are accessible in the patient summary | Tests ordered     View →     Worklist     View →     Referred tests     View →     Results       Orders     In progress     Transferred     Completed     O       102     13     0     0 | View → |
|                           |                                                                                                    | Tests ordered Worklist                                                                                                    |        |
|                           |                                                                                                    | YYYY, MA-D0                                                                                                    | miro   |

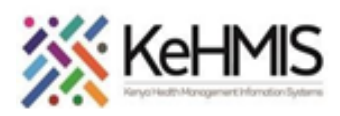

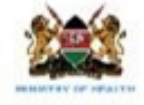

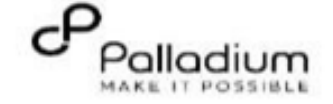

|                     |                                                                                                    | Tests               | ordered Wo                                                | orklist                      |                     |                         |                     |                                                           |                                  |            |       |
|---------------------|----------------------------------------------------------------------------------------------------|---------------------|-----------------------------------------------------------|------------------------------|---------------------|-------------------------|---------------------|-----------------------------------------------------------|----------------------------------|------------|-------|
| Rejecting Lab order | During processing of the lab orders the user is able to reject a test order by clicking on the delete icon on the                                              |                     |                                                           |                              |                     |                         |                     | YYYY-MM-DD                                                |                                  |            | 2     |
|                     | action column.                                                                                                    | Date                | Order<br>Number                                           | Patient                      | Accession<br>Number | Test                    | Status              | Orderer                                                   | Urgency                          | Actions    |       |
|                     |                                                                                                    | 15-<br>Mar-<br>2024 | ORD-<br>32943                                             | DHIS admin<br>dhis           |                     | COMPLETE BLOOD<br>COUNT | IN_P<br>ROG<br>RESS | Click here<br>admin -<br>nicholas<br>nicholas<br>nicholas | e to delete a request<br>ROUTINE | <b>A</b>   |       |
|                     |                                                                                                    | 06-<br>Mar-<br>2024 | ORD-<br>32929                                             | NCD Test                     | ^                   | COMPLETE BLOOD<br>COUNT | IN_P<br>ROG<br>RESS | admin -<br>nicholas<br>nicholas                           | ROUTINE                          | <b>S</b>   | iro 🕶 |
| Rejecting Order     | The system opens up a dialogue box where the user is<br>able to type in comments on why they are rejecting an<br>order and then clicks on the Reject Order tab | Rej<br>Ent          | ect Order<br>IN_PROGRES<br>or Comments<br>use enter comme | 5 <b>S • ORD-32950</b><br>nt |                     |                         | ler                 |                                                           |                                  | ×<br>0/500 |       |

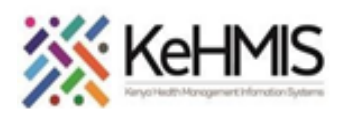

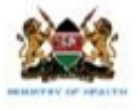

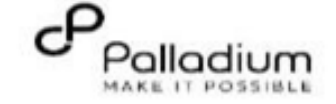

| <b>Reject Order Message</b> The system should pop-up a message on successful order rejection to show that the order was rejected. | The system should non up a massage on successful order. | Test          | s ordered Wor | rklist                  |                     |                      |                      |                       |                       | Reject O<br>You have<br>rejected<br>OrderNut<br>YYYY-HM-DD | rder<br>successfully<br>an Order with<br>mber ORD-32! | ×             | Q |
|----------------------------------------------------------------------------------------------------|---------------------------------------------------------|---------------|---------------|-------------------------|---------------------|----------------------|----------------------|-----------------------|-----------------------|------------------------------------------------------------|-------------------------------------------------------|---------------|---|
|                                                                                                    | Date                                                    | a Orde<br>Num | ler<br>nber   | Patient                 | Accession<br>Number | Test                 | Status               | Orderer               | ι                     | Jrgency /                                                  | ctions                                                |               |   |
|                                                                                                    | 21-1                                                    | Mar-2024 ORD  | D-32950       | Kariobangi North Client |                     | COMPLETE BLOOD COUNT | IN_PROGRESS          | admin - nicholas nich | nolas nicholas 🛛 R    | ROUTINE                                                    | <u>4</u> 8                                            | 1             |   |
|                                                                                                    |                                                         | 15-1          | Mar-2024 ORD  | D-32943                 | DHIS admin dhis     |                      | COMPLETE BLOOD COUNT |                       | admin - nicholas nich | nolas nicholas 🛛 R                                         | ROUTINE                                               | <u>s</u> e    | I |
|                                                                                                    |                                                         | 06-1          | Mar-2024 ORD  | D-32929                 | NCD Test            |                      | COMPLETE BLOOD COUNT | IN_PROGRESS           | admin - nicholas nich | nolas nicholas 🛛 R                                         | OUTINE                                                | <u>s</u> mire | 1 |
|                                                                                                    |                                                         |               |               |                         |                     |                      |                      |                       |                       |                                                            |                                                       |               |   |

THE END